## 6 --- Scratch -- Figuren mit Pfeiltasten bewegen

## **Digitale Grundbildung**

Bewege Figuren mit den Pfeiltasten.

- 1. Entferne die Katze auf der Bühne, diese ist jetzt nicht notwendig. Klick auf den Papierkorb.
- 2. Hole die Figuren **Elephant** und **Baloon1** auf die Bühne. Figur wählen findest du im rechten Bereich ganz unten.
- 3. Der Elefant soll mit den Pfeiltasten links und rechts hin- und her bewegt werden.
- 4. Der Ballon soll mit den Pfeiltasten nach oben und nach unten hinauf und hinunter bewegt werden.

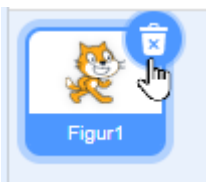

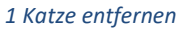

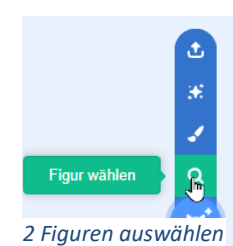

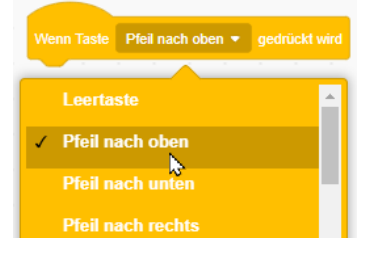

Es werden die Blöcke ändere y um 10 und ändere x um 10 benötigt. x steht für die Y-Achse, y für die Y-Achse.

Im Block bedeutet -10 auf der x-Achse 10 nach links!

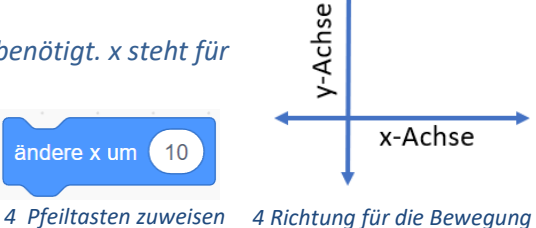

- 5. Wähle den Ballon aus. Du benötigst zwei Programme: eins für die Pfeiltaste nach oben, eins für die Pfeiltaste nach unten.
- 6.

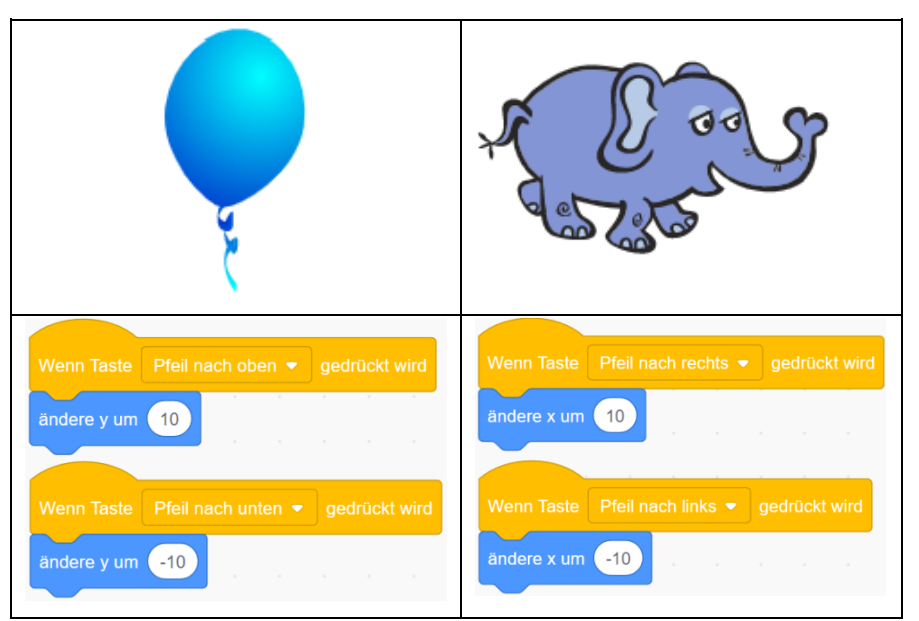

- 7. Test das Programm!
- 8. Speichere das Programm mit dem Namen *Pfeiltastensteuerung*.